# Parkingeye Permit Application Staff / Student Accessible PAYG

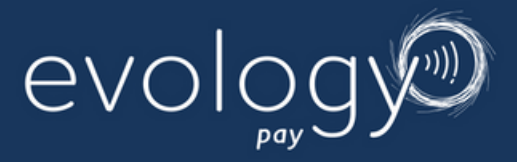

| Welcome to the permit platform for The University of Surrey.<br>If you're here to make a new permit application, please<br>register below. |
|----------------------------------------------------------------------------------------------------|
| To view existing permits, simply login to get started.                                                                                     |
| New application                                                                                                    |
| Login Login                                                                                                    |

Step 1: Register for a new account .

| Here, yo                      | u'll be able to apply for a permit. |
|-------------------------------|-------------------------------------|
|                               | Account Registration                |
| Full name                     |                                     |
| Title                         |                                     |
| First name                    | (required)                          |
| Last name                     | (required)                          |
| Email Address                 | (required)                          |
| Email Address<br>Confirmation | please (required)                   |

Step 2: Complete your registration using your @surrey email address once you press submit your account will be created and be linked to your Microsoft single sign on. Your parking account will now be connected to Microsoft Single Sign-On (SSO). This means you only need one username and password to access your parking account and all your other Microsoft apps. The password will be the same as your university computer login. No need to remember different logins or reuse passwords—just one set of credentials for everything.

# Parkingeye Permit Application Staff / Student Accessible PAYG

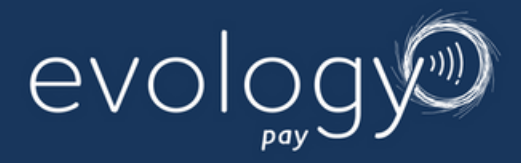

|      | REY                                                                     |                                                                                                    |                                                    | powered by<br>CPP Parkingeye    |
|------|-------------------------------------------------------------------------|----------------------------------------------------------------------------------------------------|----------------------------------------------------|---------------------------------|
| Home | Language                                                                | You are<br>Permit Application                                                                                                    | e currently logged in as Test Test (UOS<br>Log Out | 0000060) <u>Change Password</u> |
|      | 0                                                                       | Your username is: UOS0000                                                                                                    | 2060                                               |                                 |
|      | You have yet to compl<br>Please note, your per<br>be issued if you park | Permit Status: Application Inco<br>ete your permit application.<br>mit is not currently active and as s<br>on site during this time. | omplete<br>uch a Parking Charge Notice w           | •••                             |
|      |                                                                         | Permit Application                                                                                                    |                                                    |                                 |

### **Step 3:** Start a new application by clicking on "Permit Application".

| SURF | REY                                               | You are cu                                                                                                    | rrently logged in as Test Test (UOS0000 | CPP Parkinge |
|------|---------------------------------------------------|----------------------------------------------------------------------------------------------------|-----------------------------------------|--------------|
| Home | Language                                          | Permit Application                                                                                                    | Log Out                                 |              |
|      |                                                   | Permit Application                                                                                                    |                                         |              |
|      | Permit Reference<br>Select Permit Type            | Staff/Student - Pay As You Co                                                                                                    | <b></b>                                 |              |
|      | Permit Term                                       | Staff/Student - Pay As You Co<br>Staff/Student Accessible - Pay As Yor<br>Staff/Student Stag Hill & Manor Park<br>Staff/Student - Pay Monthly | i Go<br>Resident Pay Monthly (Only)     |              |
|      | PAYMENT OPTIONS:<br>Evology Pay As You Co: £2 per | Staff/Student Accessible - Pay Month                                                                                                    | ly                                      |              |
|      | Evology Pay As Tou Go. 22 per                     | any for each any you park - using our freq                                                                                                    | anth                                    |              |

## Step 4: Choose Permit Type: Select the type of permit you wish to apply for.

Payment Option: Decide how you would like to pay for the permit. Please note, if you wish to change your payment method at a later stage, you will need to cancel your current permit and reapply.

#### **Payment Options:**

**Option 1: PAYG (Pay As You Go)** 

- Cost: £2 per visit
- Payment Method: Deducted from a wallet that you can top up. The payment will be deducted after each visit, similar to the current system.

| Personal Details          |                     |
|---------------------------|---------------------|
| Full Name                 |                     |
| Title                     | Miss                |
| First name                | Test 10             |
| Last name                 | Test 10             |
| Home Address              |                     |
| Line 1                    | 100 Test Road       |
| Line 2                    |                     |
| Town/City                 | Farnborough         |
| Postcode                  | GU213RF             |
| Email                     | t.test@surrey.ac.uk |
| Are you Staff or Student? | Staff 🗸             |
| staff Number              | 9027399             |
| Student Number (URN)      |                     |

Step 5: Complete all fields, click Next

| Please ensure that you input you | r full and correct registration.                      |   |
|----------------------------------|-------------------------------------------------------|---|
| Registration                     | T0123                                                 |   |
| <b>Registration Confirmation</b> | (TO123                                                |   |
|                                  | (Non uk plates)                                       |   |
| Make                             | Volvo                                                 |   |
| Model                            | XC40                                                  |   |
| V5 Document                      | Uploaded file: UOS0000060/BLANK_V5.pdf<br>Upload file |   |
|                                  | BLANK V5.pdf - Completed                              | × |
|                                  | Next »                                                |   |
| Vehicle Details 2                |                                                       |   |
| Vehicle Details 3                |                                                       |   |
| Vehicle Details 4                |                                                       |   |

**Step 6:** Enter Vehicle details and Upload V5 Evidence: Ensure your V5 document is in an acceptable format (GIF, JPG, JPEG, PNG, PDF) and upload.

**Select Next** 

| Terms and Conditions |                                     |  |
|----------------------|-------------------------------------|--|
| Terms and Conditions | T&C.html<br>(opens in a new window) |  |
| Terms and Conditions |                                     |  |
|                      |                                     |  |

# **Step 7:** Review Terms and Conditions: Carefully read the terms and conditions provided within the form.

Tick the Agreement Box: Ensure you tick the box indicating your agreement to the terms and conditions to proceed with your application.

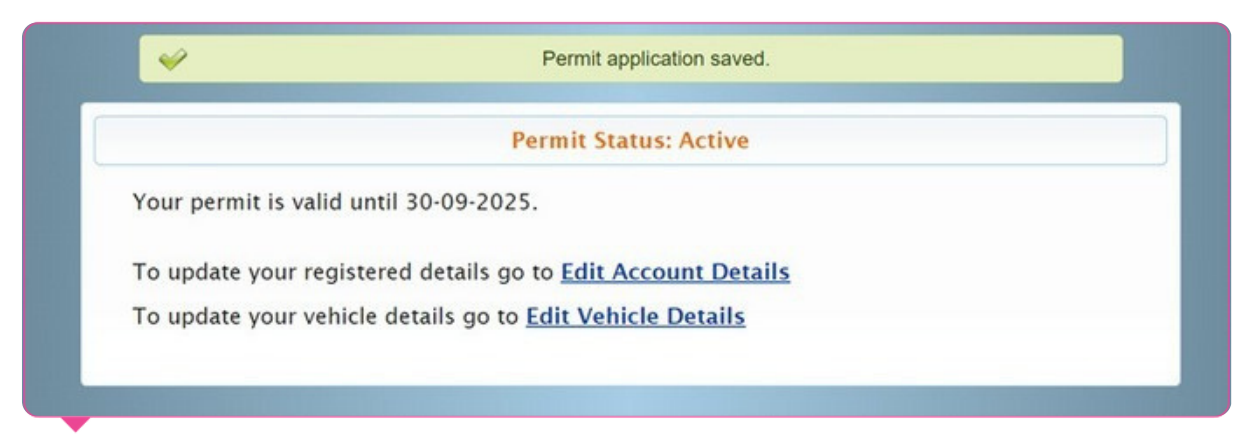

#### **Next Steps After Permit Approval:**

- **1.** Receive Instructions: Check your email for detailed instructions on registering for payments and setting up your account through the Evology Parking Eyes payment portal.
- 2. Complete Payment Setup: Follow the instructions to set up your payment and account. This step is crucial to ensure your parking permit remains valid.

#### **Important Notice:**

Please be aware that if you do not complete the payment setup, valid PCNs (Penalty Charge Notices) may be issued for any parking infractions.

If you have any questions or need assistance with the payment setup process, please do not hesitate to contact us at info@carparkingpartnership.co.uk

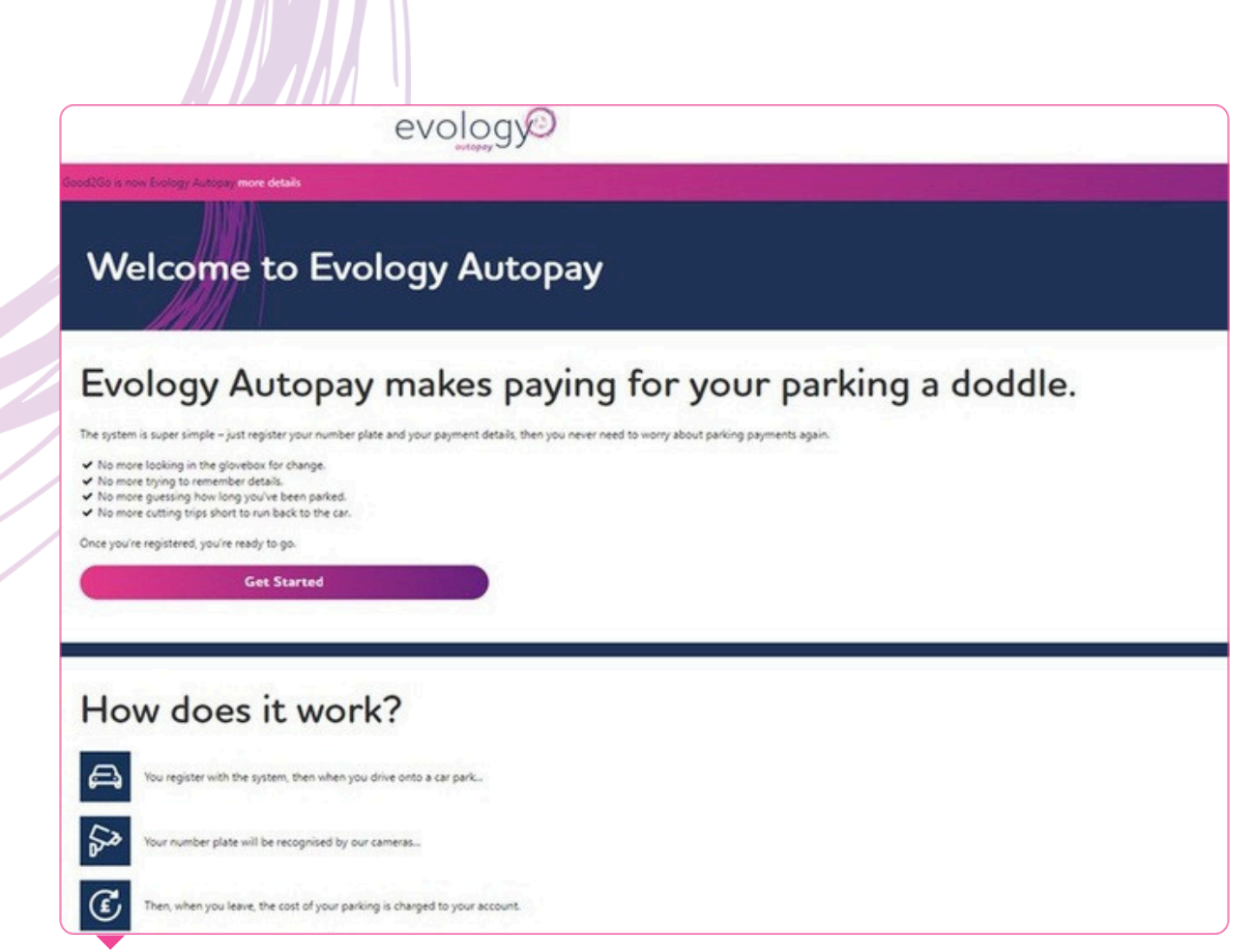

#### **Step 1: Setting up payment method**

Once your permit has been approved, you will need to register on the Evology payment site using the same details provided in your permit application. This will enable you to complete your payment setup and manage your parking account.

Please Note: Ensure that you use the same information as provided in your permit application to avoid any issues with registration.

| evology@                                   | 1                             |
|--------------------------------------------|-------------------------------|
| NO s no forige Autom mon della             |                               |
| Welcome to Evology Autopay                 |                               |
| The easy way to pay for your parking       |                               |
| Sign in using your Evology Autopay account | evology                       |
| R. tanifarmycak                            | Looking for more              |
| 6                                          | Evology Pay services?         |
| Sign In Register Today                     | ✓ Pre-book parking in advance |
| larged your parsonand?                     | of spaces across the UK       |
| f Sign In with Facebook                    |                               |
|                                            | the app now                   |
|                                            | 2 A. 2 A                      |
|                                            |                               |

**Step 2: Register Today** 

| na har na sana na na na na na na na na na na na na          |   |
|-------------------------------------------------------------|---|
| Complete registration                                       |   |
| Personal Details                                            | + |
| Vehicle Details                                             | - |
| 185102                                                      |   |
| Lookup                                                      |   |
| vood                                                        |   |
| xe                                                          |   |
| Sar                                                         |   |
| 2 these obtained consent of the main driver of this vehicle |   |
| Back Next                                                   |   |
| Preferences                                                 | + |
| Payment Methods                                             | + |

#### **Step 3: Complete Vehicle Details**

Please ensure that you accurately complete your vehicle details on the Evology payment site, ensuring they match the information provided in your approved permit. This will help prevent any discrepancies and ensure your parking setup is correctly processed.

| evology@                           | Ξ   |
|------------------------------------|-----|
| Sandhill Long Long Junger and Adda |     |
| Complete registration              |     |
| Personal Details                   | (A) |
| New 11                             |     |
| Nos 11                             |     |
| 300 Text Read                      |     |
| Address Line 2                     |     |
| Addention 3                        |     |
| Fandorsugh                         |     |
| Hangdore                           |     |
| 66.01386                           |     |
| 07777123464                        |     |
| Next                               |     |
| Vehicle Details                    |     |
| Preferences                        |     |
| Payment Methods                    | .*  |

#### **Step 4: Complete All Contact Details**

Please ensure you provide all required contact details on the Evology payment site, including a valid telephone number. Accurate contact information is essential for effective communication and any necessary follow-up regarding your parking permit.

| evology                                                                                                    | (i) No data for vehicle look up.<br>Please enter details manually. |                                       |   |
|----------------------------------------------------------------------------------------------------|--------------------------------------------------------------------|---------------------------------------|---|
| NACCO a nove Envirop Autopay many details                                                                                         |                                                                    | Contract of the local division of the |   |
| Complete registration                                                                                                    |                                                                    |                                       |   |
| Personal Details                                                                                                    |                                                                    |                                       |   |
| Vehicle Details                                                                                                    |                                                                    |                                       | + |
| Preferences                                                                                                    |                                                                    |                                       | - |
| Check this box if you want to increas SMS alorts about your account<br>If ticked a charge of 20p per SMS alort may be applicable. |                                                                    |                                       |   |
| In happy to receive marketing and offers from Evology Autopay and their selected partners                                         |                                                                    |                                       |   |
| (Back Next                                                                                                    |                                                                    |                                       |   |
| and a second second second second second second second second second second second second second second second                    |                                                                    |                                       |   |
| Payment Methods                                                                                                    |                                                                    |                                       | + |

### **Step 5: Complete your registration**

| Complete registration                                                                                                    |                                                                                                    |
|----------------------------------------------------------------------------------------------------|----------------------------------------------------------------------------------------------------|
| tersonal Details                                                                                                    |                                                                                                    |
| ehicle Details                                                                                                    |                                                                                                    |
| references                                                                                                    |                                                                                                    |
| ayment Methods                                                                                                    |                                                                                                    |
| Card                                                                                                    |                                                                                                    |
| re-pay Select                                                                                                    | Pay to park Select                                                                                                    |
| e Pre-Pay option allows you to use your creds or debt, card to topug and maintain a balance on your Evology Autopay account which will then be used to pay for<br>Along                               | The Pay to park option will unable you to register the credit or debit card details that you ware your parking transactions to be charged to.                                                                                                    |
| or balance can either be automatically tagged up or manually tagged up. If you choose automatic tappet, this can be by a pre-agreed amount or by the amount,<br>aprind in mansan a specified balance. | Each individual parting transaction will be defined to your credit or debit, card shartly shar concluding your parking session. If charged to a credit card then the<br>parking charges will be notified as and when you pay the credit card bit. |
| u will be able to use the individual parking transactions by reviewing your Eurology Autopay account statements.                                                                                      | Remember, you will still be able to were the individual parking transactions by reveiving your Exciting Autopay account statements.                                                                                                    |
|                                                                                                    |                                                                                                    |

### Step 5: Choose Your Payment Option

Please select one of the following payment options on the Evology payment site:

- 1. Pre-pay: This option allows you to top up a virtual wallet, similar to the current system. Your wallet will be charged each time you enter the university sites. When your balance starts to run low, Evology will send you a reminder to top up your account.
- 2. Pay to Park: This option will store your credit or debit card details, and your card will be charged for each entry to the university sites.

Important: Please read and consider both options carefully. Once you have selected a payment method, any changes will require you to contact ParkingEye directly.

#### **Final Step: Payment Method Activation**

Once you have completed your setup and the system is live, your chosen payment method will begin to be charged according to the selected option.

Please ensure that you have finalised all details and that your account is fully set up to avoid any disruptions. If you have any questions or need further assistance, please do not hesitate to contact us.